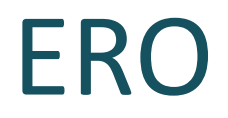

## User : ERO (AC Level)

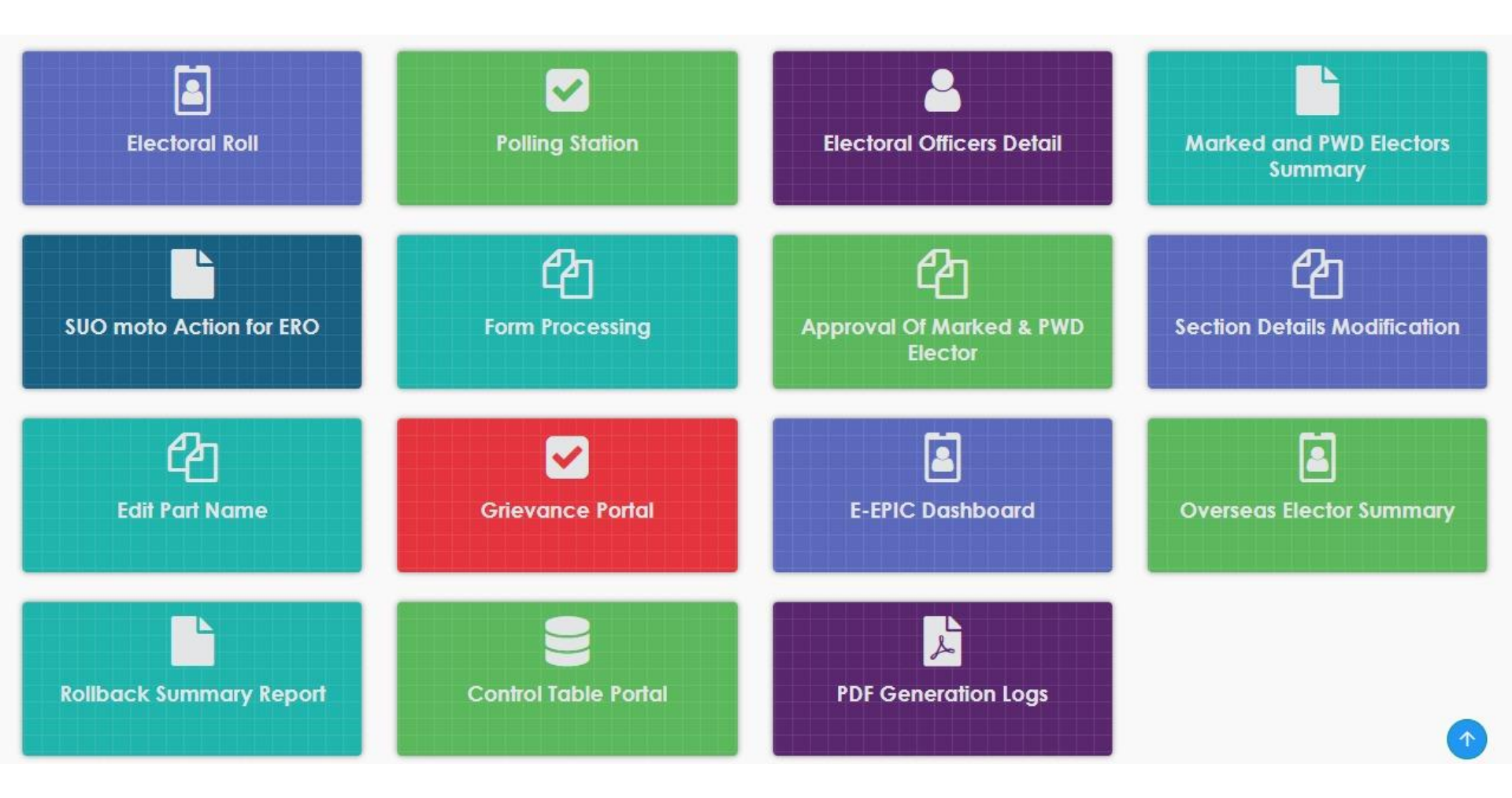

# ERO (AC Level)

## Administrative Role of ERO Tiles on ERONET

- Electoral Roll Related
  - For form processing
  - For Suo Muto Cases, if any
- Polling Station
  - Corrections to be done w.r.t. Urban/Rural, Addition, Deletion, AMF & Improved Map
- Electoral Officer Management (BLO)
- Grievance Portal
- E-EPIC Dashboard
- Overseas Elector Summary
- PDF Generation logs

## User : ERO (AC Level)

## **Process Role of ERO**

- Suo Moto Action
- Form Processing
  - ERO Order Accept
  - Deletion Request to/from other ERO
  - AC Change Log
- Approval of Marked & PWD Elector
- Send Rollback Request
- Control Table Portal
  - Section Details Modification
  - Edit Part name

## **Form Processing**

The functionality for disposal of forms is available on form processing tile. Once clicked it will open the following screen

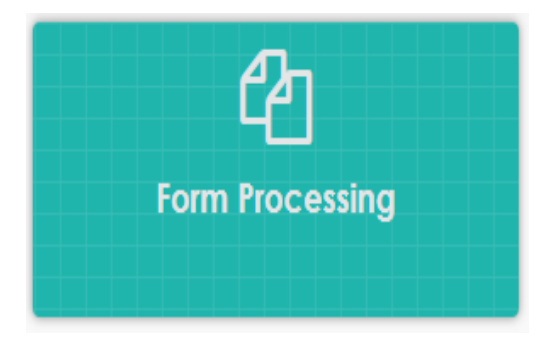

| A Home > Form Processing                          |                                                        |                    |                        |
|---------------------------------------------------|--------------------------------------------------------|--------------------|------------------------|
| ERO Order Accept/Reject Processed To be Processed | Deletion request to/from<br>other ERO<br>Sent Received | AC Change Log      | FORM 001 ACCEPT/REJECT |
| Partwise ERoll Record                             | ds 🕒 🕞 Forms 9, 10, 11 & 11a                           | Partwise Forms Sur | nmary                  |

## **ERO Order Accept/ Reject**

| Form Processing | 2<br>ER( | O Order Accept/Reject | 3 | Show Forms Search F<br>Form Type:<br>From Date:                            |                      | Form6 V                    | Form Statu<br>To Date: | * ASSIGNED FOR V           | y Part No:<br>™ View Forms <b>O</b> | -Select Port -<br>Download Forms | •<br>•             |
|-----------------|----------|-----------------------|---|----------------------------------------------------------------------------|----------------------|----------------------------|------------------------|----------------------------|-------------------------------------|----------------------------------|--------------------|
|                 |          |                       |   | Total BLO appointed Forms :<br>Sr.<br>No. Form Reference<br>1 OFQ467626042 | 135<br>Part No<br>84 | Name<br>Sanyam Handa       | Gender<br>M            | Rin Name<br>Varinder Kumar | Submission Date<br>01/07/2021       | Status<br>BLO_APPOINTED          | Process<br>Process |
|                 |          |                       |   | 2 ORL225119196<br>3 OFT899253862                                           | 72<br>85             | ASHMEET KAUR<br>kusha devi | F                      | JATINDER SINGH<br>Hira Ial | 01/07/2021                          | BLO_APPOINTED<br>BLO_APPOINTED   | Process<br>Process |

|                                                       |                             | Reverification Re | ason :                                                                                       |
|-------------------------------------------------------|-----------------------------|-------------------|----------------------------------------------------------------------------------------------|
| Reason:<br>Date:                                      | Select Hearing Reason       | AERO              | ✓ Reventication Process                                                                      |
| Disclaimer by ERC                                     | owing details of applicant. |                   | Select A                                                                                     |
|                                                       | nts b. BLO Report c.        | AERO Remarks      | <ul> <li>d. Photograph as per standards</li> <li>h. Data entry corrections if any</li> </ul> |
| <ul> <li>a. Attachme</li> <li>e. Migration</li> </ul> | >21                         | g. D3E            |                                                                                              |

This screen allows ERO to take the final decision. Here, ERO can

- 1. Re-Initiate the Process to any level required
- 2. Keep a scheduled hearing by selecting a reason and date
- 3. Accept/ Reject the form

## **Generate EPIC**

**ERoll Inclusion Confirmation** 

Close

Are you sure you want to Generate EPIC?

1

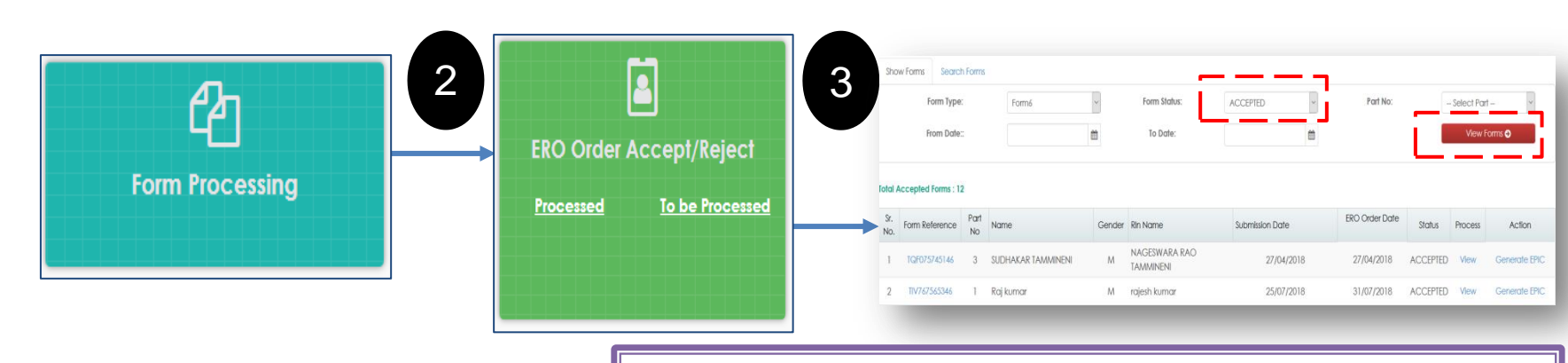

5

EPIC can be generated for accepted forms. In the form status drop down, ERO will select the ACCEPTED form status and then click on 'View Forms' button. A list will be displayed containing the records for which the EPIC can be generated. When ERO will click on 'Generate EPIC' link, a popup will open asking for generating the EPIC number as shown in Fig 4.

Generated FPIC details

EPIC NO : NER1111269

ERO will click on 'Confirm' button to generate the EPIC. After clicking on the confirm button, a window will appear containing the EPIC for that record as shown in the figure 5.

## **Update in E-Roll**

| Form Pr | ocessing                  |                    |                    | 2           | ERO (    | Drder Accept/Reje<br>sed <u>To be Proce</u> | ct<br>****ed   |          |         |                 |
|---------|---------------------------|--------------------|--------------------|-------------|----------|---------------------------------------------|----------------|----------|---------|-----------------|
| s       | Home > Form Processi      | ng > Forn<br>Forms | 1 Process          | 3           |          |                                             |                |          |         |                 |
| 3       | Form Type:<br>From Date:: | (                  | Form8A             | A ~         | Form Sto | e:                                          | Par            | t No:    | Sele    | ct Part 🔹       |
| Toto    | Il Accepted Forms : 1     |                    | <b>6</b> N         |             |          |                                             | 520.0-1-2-1    |          |         |                 |
| Sr. No  | . Form Reference          | Part No            | Sr. No.<br>in Part | Name        |          | Submission Date                             | EKO Order Date | Status   | Process | Action          |
| 1       | OKT684937984              | 96                 | 255                | BIMALA DAVI |          | 15/06/2021                                  | 26/07/2021     | ACCEPTED | View    | Update In ERoll |

E-Roll update is done in the case where form 8 has been filled and accepted. After this process, the voter information is updated in the E-Roll (UNPER). To do this, we will select 'Form 8' in the form type and click on 'View Forms'. All the records which are not updated in the E-Roll shows here. After clicking on 'Update in E-Roll' link, the form gets updated in the E-Roll

## **Delete in E-Roll**

| Processed       Io be Processed         Show Forms       Search Forms         Form Type:       Form 7         Form Type:       Form 3tatus:         ACCEPTED       Part No:         Is-RALEEV COLOR         From Darle:       To Darle:         View Forms : 1         Sr.       No.         Sr. No. in<br>Part No       Sr. No. in<br>Part Name         Submission Date       ERO Order Date         Status       Process A                                                                                                    |                                                                                |              | ERO Order A              |                        |        |     |              |                                   |
|----------------------------------------------------------------------------------------------------|--------------------------------------------------------------------------------|--------------|--------------------------|------------------------|--------|-----|--------------|-----------------------------------|
| Show Forms       Search Forms         Form Type:       Form 7         Form Type:       Form 7         From Date::       In Date:         To Date:       Image: Construction         Total Accepted Forms : 1         Sr.       Form Reference         Part No.       Sr. No. in<br>Part         No.       Form Reference         Part No       Sr. No. in<br>Part         Submission Date       ERO Order Date         Status       Process                                                                                                    | form Processing                                                                |              | Processed                | <u>To be Processed</u> |        |     |              |                                   |
| From Date::     To Date:     Image: Control of Control of Contro |                                                                                | L            |                          |                        |        |     |              |                                   |
| Total Accepted Forms : 1       Sr.<br>No.     Form Reference     Part No     Sr. No. in<br>Part     Name     Submission Date     ERO Order Date     Status     Process     A                                                                                                    | Show Forms Search Form                                                         | s<br>Form7 ~ | Form Status:             | ACCEPTED               | ✓ Parl | No: | 16-RAJE      | EV COLONY N                       |
| Sr.<br>No.     Form Reference     Part No     Sr. No. in<br>Part     Name     Submission Date     ERO Order Date     Status     Process     A                                                                                                    | Show Forms Search Form<br>Form Type:<br>From Date::                            | s<br>Form7 v | Form Status:<br>To Date: | ACCEPTED               | ► Part | No: | 16-RAJE<br>V | EV COLONY NA                      |
|                                                                                                    | Show Forms Search Form<br>Form Type:<br>From Date::<br>Stal Accepted Forms : 1 | s<br>Form7 ~ | Form Status:<br>To Date: | ACCEPTED               | Part   | No: | 16-RAJE<br>V | EV COLONY №<br>Iew Forms <b>O</b> |

Deletion from E-Roll is done in the case where form 7 has been filled and accepted. After this process, the voter information is deleted from the E-Roll. To do this, we will select 'Form 7' in the form type and click on 'View Forms'. All the records which are not deleted from E-Roll shows here. After clicking on 'Delete from E-Roll' link, the form can be deleted from the E-Roll after selecting the reason in the popup window.

## **AC Change Request**

| 1                    | Form Processing | 2       | ERO Order Accept/Ro<br>Processed <u>To be Pr</u> | eject                                    |                     |
|----------------------|-----------------|---------|--------------------------------------------------|------------------------------------------|---------------------|
|                      |                 | ·       | ERO will click<br>Link in 'ERO                   | k the 'To Be Proces<br>Order Accept/ Rej | ssed'<br>ect' Tile. |
| Show Forms Sec       | rch Forms       | Form St |                                                  | Part No:                                 | - Select Part       |
| From Do              | te::            | to Da   | te:                                              |                                          | View Forms 🕤        |
| otal Submitted Forms | 21              |         |                                                  |                                          |                     |
| Sr. No. Form Refe    | ence Name       | Gender  | Rin Name                                         | Submission Date                          | Status Process      |
| 1 0105/00            |                 | т       | bbaium                                           | 17/05/2017                               |                     |

Select 'Form 6' in the form type, 'SUBMITTED' in the form status and then click on 'View Forms' button. A list will open containing the records to be processed. ERO will click on 'Process' link corresponding to the record which needs to be processed.

3

## **AC Change Request**

| Operations<br>Schedule Hearing :        |                                                        | Reverification Reason :        |                                  |
|-----------------------------------------|--------------------------------------------------------|--------------------------------|----------------------------------|
| Reason:<br>Date:                        | Select Hearing Reason V<br>Submit                      | AERO                           | ~ Reverification Process         |
| ERO Order:                              | Select Order                                           | ,                              | - Accept Reject                  |
| In case the form do<br>Select District: | esn't belong to your AC, you can forward it to the con | cerned DEO.<br>Select District | <ul> <li>Send Request</li> </ul> |

ERO will navigate to the operations tab in the opened window and select the District to which the form needs to be transferred. After this process, this form will be visible to the concerned DEO to which this form has been transferred. DEO will then login and navigate to Operations Panel > Process AC/ District Change Request and select the AC to which this form needs to be transferred. After this process, ERO can view the AC Change log by logging in and navigating to the Form Processing tile and then selecting the AC Change log tile. Here, all the forms transferred to the concerned ERO will be displayed. These forms will contain the information like the assigned district, AC, Form Type, status of the form etc.

## **Deletion Request to/ from other ERO**

| Form Processing | 2 | Deletion re<br>othe | quest to/from<br>er ERO |
|-----------------|---|---------------------|-------------------------|
|                 |   | <u>Sent</u>         | <u>Received</u>         |

| From Dat                     | e::                                         | <b>**</b>               | To Date:     |                 | <b>*</b>                                          | V      | fiew Forms 🕤                  |
|------------------------------|---------------------------------------------|-------------------------|--------------|-----------------|---------------------------------------------------|--------|-------------------------------|
| O Deleti                     | ion requests sent                           |                         | Deletion res | quests recieved |                                                   |        |                               |
|                              |                                             |                         |              |                 |                                                   |        |                               |
|                              |                                             |                         |              |                 |                                                   |        |                               |
|                              |                                             |                         |              |                 |                                                   |        |                               |
| otal Found :                 | 53                                          |                         |              |                 |                                                   |        |                               |
| otal Found :<br>Sr. No.      | 53 Form Reference                           | Name                    |              |                 | Requested by ERO                                  | Status | Process                       |
| otal Found :<br>Sr. No.<br>1 | 53 Form Reference<br>EAA497960461           | Name<br>Presti          |              |                 | Requested by ERO<br>AEROS19A112N1                 | Status | Process<br>Process            |
| otal Found :<br>Sr. No.<br>1 | 53 Form Reference EAA497960461 EAE245488311 | Name<br>Preeti<br>Rohit |              |                 | Requested by ERO<br>AEROS19A112N1<br>AEROS19A53N1 | Status | Process<br>Process<br>Process |

This screen shows a list of forms under process after the deletion request is sent. Here, form details like form reference number, name of the elector, ERO ID to whom the request is sent, the ID of the request and the status of the request can be checked. This tile will be displayed. 'Sent' link will display all the forms which are sent to other EROs. 'Received' link will display all the records which are received from other EROs for processing.

| From Date::                     |                | Ê      | To Date:          | <b>m</b>      |                               | View Forms O              |                    |  |  |
|---------------------------------|----------------|--------|-------------------|---------------|-------------------------------|---------------------------|--------------------|--|--|
| O Deletion re                   | quests sent    |        | Deletion required | ests recieved |                               | Return to Suo Moto Delete |                    |  |  |
|                                 |                |        |                   |               |                               |                           |                    |  |  |
| otal Found : 63<br>Sr. No.      | Form Reference |        | Name              |               | Requested by ERO              | Status                    | Process            |  |  |
| otal Found : 63<br>Sr. No.<br>1 | Form Reference | 332123 | Nome<br>ANAND     |               | Requested by ERO<br>EROU05A15 | Status                    | Process<br>Process |  |  |

This screen shows a list of forms which are to be processed by the ERO. It contains information like name of the elector, ID of ERO by which it is requested and the 'Process' link. After clicking the process link, this form will be processed by ERO.

## **View Polling Stations**

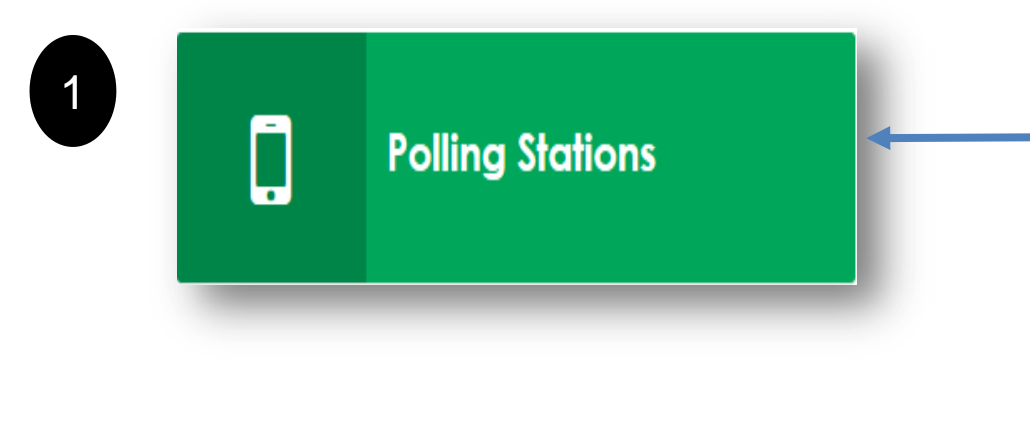

#### Polling station Details

|            | Po     | olling Stations | 5       | PS Logations        |              |        |        | No of Po | olling Station | 1 Locations | with more th | ian    |        |             |
|------------|--------|-----------------|---------|---------------------|--------------|--------|--------|----------|----------------|-------------|--------------|--------|--------|-------------|
|            | Urban  | Rural           | Total   | PS LOCATIONS        | 1PS          | 2PS    | 3PS    | 4PS      | 5PS            | 6PS         | 7PS          | 8PS    | 9PS    | 10PS & More |
| Absolute   | 299    | 04              | 303     | 81                  | 14           | 17     | 12     | 10       | 14             | 05          | 03           | 03     | 01     | 02          |
| Percentage | 98.68% | 01.32%          | NA      | NA                  | 04.62%       | 05.61% | 03.96% | 03.30%   | 04.62%         | 01.65%      | 00.99%       | 00.99% | 00.33% | 00.66%      |
|            |        |                 | Polling | Station Not In Gove | ernment Buil | ding   |        |          |                |             |              |        |        | 27          |
|            |        |                 |         |                     |              |        |        |          |                |             |              |        |        | Details     |

When ERO will click the Details link as shown in Fig 2, all the ACs will be displayed for which Polling Station can be viewed as shown in the next slide.

## **View Polling Stations**

|   | nome > comy aution be     | nuna             |                  |       |              |                   |                |              |     |     |     |     |     |     |             |     |
|---|---------------------------|------------------|------------------|-------|--------------|-------------------|----------------|--------------|-----|-----|-----|-----|-----|-----|-------------|-----|
|   | Polling station Deta      | ails             |                  |       |              |                   |                |              |     |     |     |     |     |     |             |     |
|   |                           |                  |                  |       |              |                   |                |              |     |     |     |     |     |     |             | - × |
|   |                           | Polling Stations |                  |       |              | No of Polling Sto | tion Locations | with more th | an  |     |     |     |     |     |             |     |
|   | Status                    | Urban            | Rural            | Total | PS Locations | 185               | 282            | 382          | 475 | 585 | 685 | 785 | 885 | 975 | 10PS & More |     |
|   | Absolute                  | 599              | 7,126            | 7,792 | 7,098        | 6,436             | 634            | 24           | 04  | 00  | 00  | 00  | 00  | 00  | 00          |     |
|   | Folling Station Not In Go | vernment Buildin | 9                |       |              |                   |                |              |     |     | 224 |     |     |     |             |     |
| • | Polling Station with      | Section Deta     | ilis             |       |              |                   |                |              |     |     |     |     |     |     |             |     |
|   | Rural & Urban Pollir      | ng Stations Wi   | th Elector Count |       |              |                   |                |              |     |     |     |     |     |     |             |     |
|   |                           |                  |                  |       |              |                   |                |              |     |     |     |     |     |     |             |     |
| • | Improved Maps             |                  |                  |       |              |                   |                |              |     |     |     |     |     |     |             |     |
|   | Assured Minimum F         | acility          |                  |       |              |                   |                |              |     |     |     |     |     |     |             |     |
|   | Extended Minimum          | n Facility       |                  |       |              |                   |                |              |     |     |     |     |     |     |             |     |
|   | Probable Polling St       | ation Details    |                  |       |              |                   |                |              |     |     |     |     |     |     |             |     |

## **View Polling Stations**

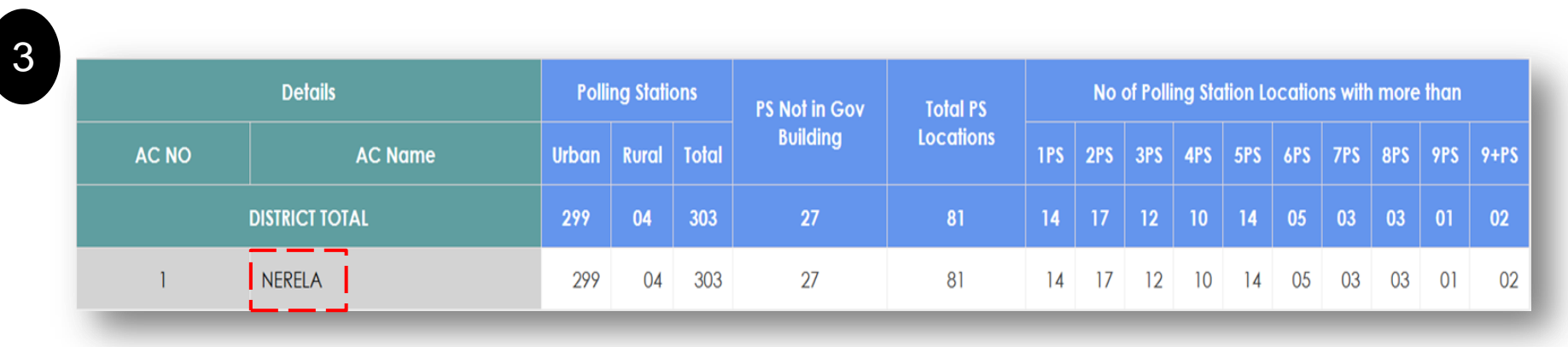

When ERO will click on the AC name, part wise details of Polling Stations for that AC will be shown as shown in the Fig 4.

|   | PART NO | PART NAME    | PS NO | PS NAME      | PS TYPE | BUILDING QUALITY | ELECTORS | LAT-LONG                |
|---|---------|--------------|-------|--------------|---------|------------------|----------|-------------------------|
| 4 | 1       | VILL LAMPUR  | 1     | VILL LAMPUR  | U       | Pucca            | 869      | 28.85197900,77.06817900 |
|   | 2       | VILL LAMPUR  | 2     | VILL LAMPUR  | U       | Pucca            | 1099     | 28.85197900,77.06817900 |
|   | 3       | VILL BANKNER | 3     | VILL BANKNER | U       | Pucca            | 851      | 28.85026600,77.07464200 |

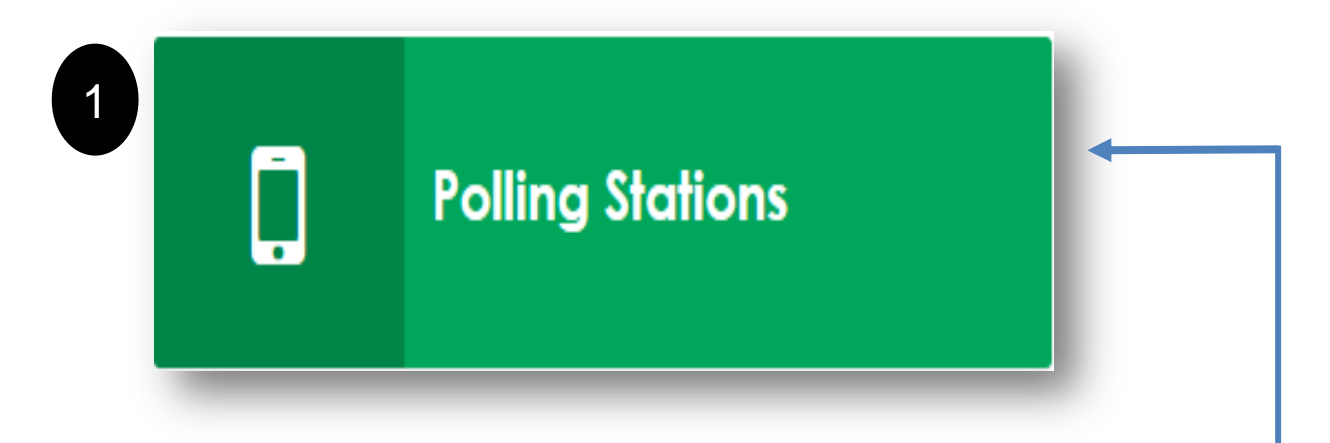

#### Polling station Details

2

|                                            | Ро     | lling Stations | S     | PS Loggions  | No of Polling Station Locations with more than |        |        |        |        |        |        |        |        |             |  |  |  |
|--------------------------------------------|--------|----------------|-------|--------------|------------------------------------------------|--------|--------|--------|--------|--------|--------|--------|--------|-------------|--|--|--|
|                                            | Urban  | Rural          | Total | rs Localions | 1PS                                            | 2PS    | 3PS    | 4PS    | 5PS    | 6PS    | 7PS    | 8PS    | 9PS    | 10PS & More |  |  |  |
| Absolute                                   | 299    | 04             | 303   | 81           | 14                                             | 17     | 12     | 10     | 14     | 05     | 03     | 03     | 01     | 02          |  |  |  |
| Percentage                                 | 98.68% | 01.32%         | NA    | NA           | 04.62%                                         | 05.61% | 03.96% | 03.30% | 04.62% | 01.65% | 00.99% | 00.99% | 00.33% | 00.66%      |  |  |  |
| Polling Station Not In Government Building |        |                |       |              |                                                |        |        |        |        |        |        | 27     |        |             |  |  |  |
|                                            |        |                |       |              |                                                |        |        |        |        |        |        |        |        | Details     |  |  |  |

Ξ

When ERO will click the Details link as shown in Fig 2, all the ACs will be displayed as shown in the next slide.

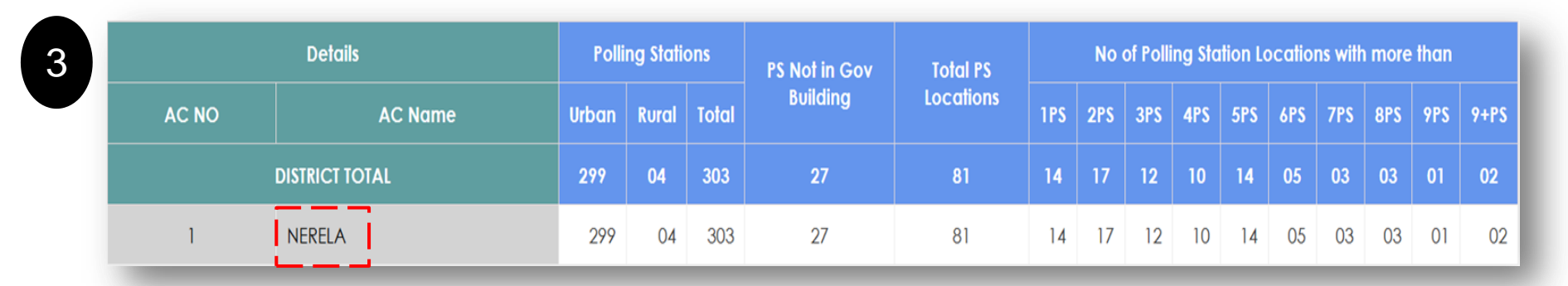

When ERO will click on the AC name, part wise details of Polling Stations for that AC will be shown as shown in the Fig 4.

| PART NO | PART NAME    | PS NO | PS NAME      | PS TYPE | BUILDING QUALITY | ELECTORS | LAT-LONG                |
|---------|--------------|-------|--------------|---------|------------------|----------|-------------------------|
| 1       | VILL LAMPUR  | 1     | VILL LAMPUR  | U       | Pucca            | 869      | 28.85197900,77.06817900 |
| 2       | VILL LAMPUR  | 2     | VILL LAMPUR  | U       | Pucca            | 1099     | 28.85197900,77.06817900 |
| 3       | VILL BANKNER | 3     | VILL BANKNER | U       | Рисса            | 851      | 28.85026600,77.0746420  |

Here, select the part for which you want to update the details/ images. After clicking on the part name, a screen will open where the details of the polling station along with NAZARI NAKSHA image and Assured/ Extended Facility can be viewed and updated. An example is shown in the next slide.

5

| Polling Station Details | Update g                |
|-------------------------|-------------------------|
| Part Name               | VILL LAMPUR             |
| PS Name                 | VILL LAMPUR             |
| PS Name V1              | NA                      |
| PS Lat-Long             | 28.85197900,77.06817900 |
| PS Category             | U                       |

| Assured and Extended Minimum Facility    | Update 🖉 |                                                         |        |
|------------------------------------------|----------|---------------------------------------------------------|--------|
| Parameter                                | Status   | Parameter                                               | Status |
| Building quality                         | Рисса    | PS with Permanent ramp                                  | Yes    |
| PS with less than 20 sqmts               | Yes      | PS buildings with Adequate furniture                    | Yes    |
| PS buildings is dilapidated or dangerous | No       | PS with shade/shelter for protection from sun/rain etc. | Yes    |

The highlighted Update button can be used to update the details/ images.

| Images and Maps |                  | Update 🕑              |
|-----------------|------------------|-----------------------|
|                 | Google Map View  | Google Satellite View |
|                 | Part Boundry Map | Building Front View   |

In this screen, NAZARI NAKSHA image can be updated by clicking the 'Update' button.

### **Login and OTP Screens**

**Grievance Portal** 

**Control Table Portal** 

Edit Part Name

Þ

Rollback Summary Report

| Sign In                                      | 2               | OTP Verification                    |                                 |  |  |  |  |  |
|----------------------------------------------|-----------------|-------------------------------------|---------------------------------|--|--|--|--|--|
| Lusername                                    |                 | ✓ OTP Sent Success                  | sfully                          |  |  |  |  |  |
| A Password                                   |                 | Letter OTP                          |                                 |  |  |  |  |  |
| Enter the credentials<br>Generate OTP button | and click on    | <b>∂</b> Resend                     | +) Login                        |  |  |  |  |  |
| -                                            |                 |                                     |                                 |  |  |  |  |  |
| Electoral Roll                               | Polling Station | Electoral Officers Detail           | Marked and PWD Elect<br>Summary |  |  |  |  |  |
| moto Action for ERO                          | Form Processing | Approval Of Marked & PWD<br>Elector | Section Details Modifice        |  |  |  |  |  |
| മ                                            |                 | Ē                                   | Ē                               |  |  |  |  |  |

E-EPIC Dashboard

上

**PDF Generation Logs** 

1

**Overseas Elector Summary** 

## **SUO-MOTO Action for ERO**

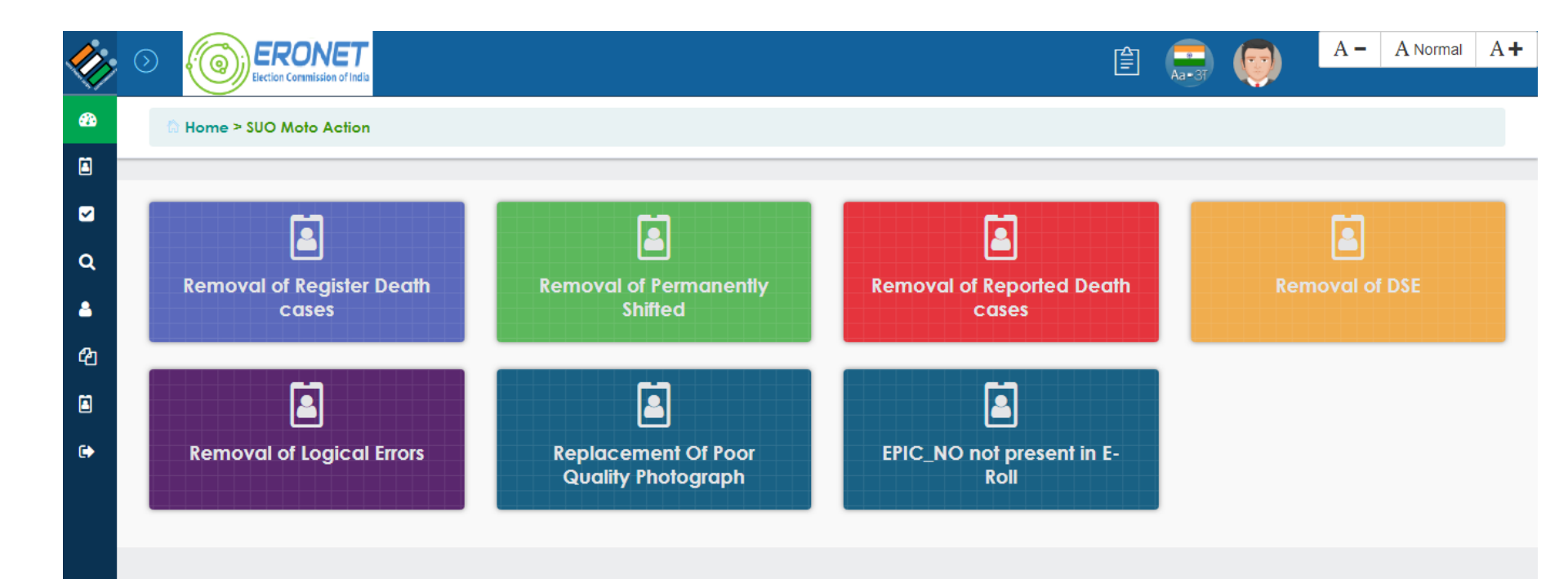

Copyright © 2018 ERONET. All rights reserved.

Site is designed and maintained by C-DAC GIST, Pune.

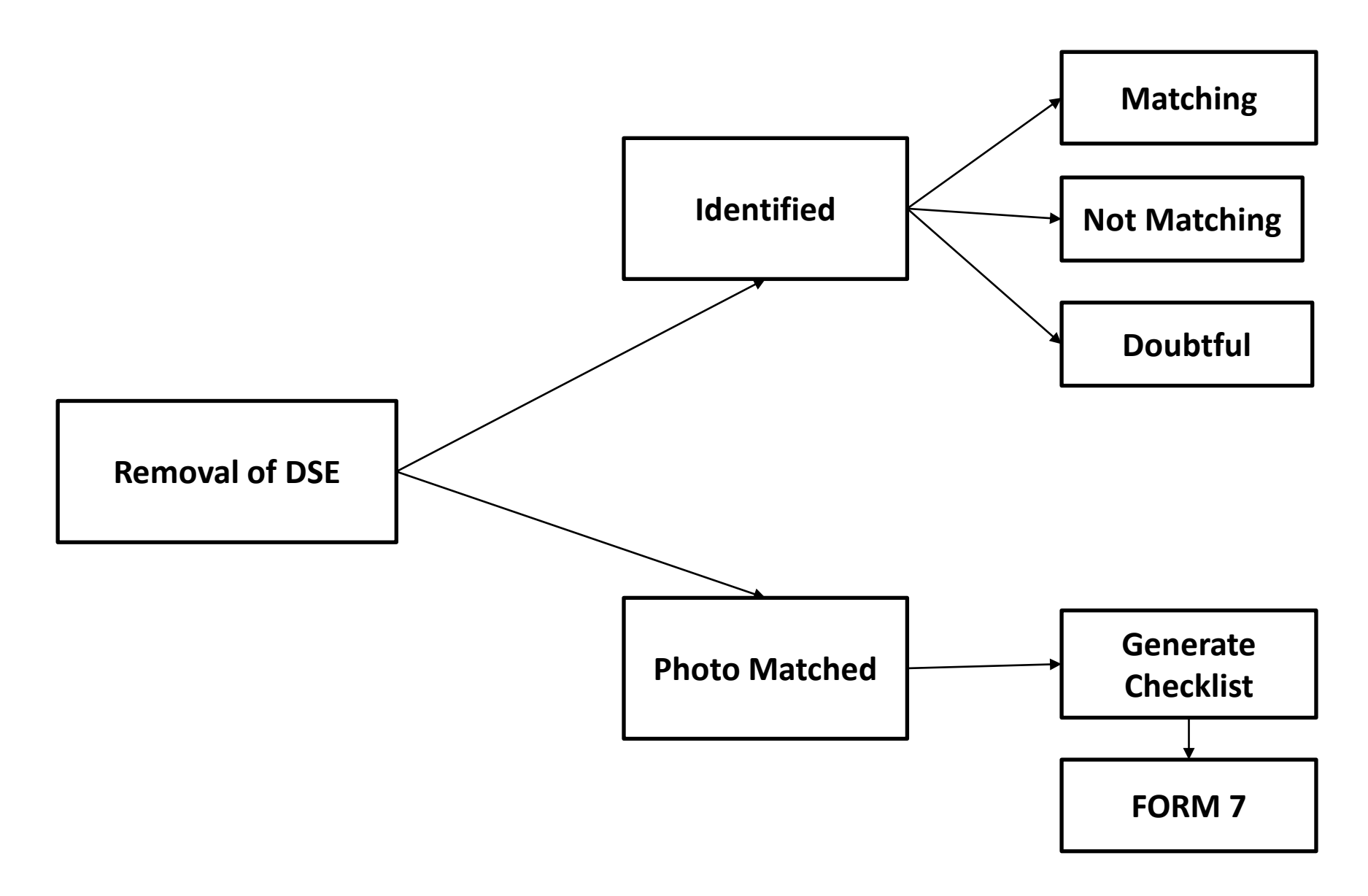

Processing State Part No. : Identified 3 RLN TYPE EPIC NO AC NO PART NO NAME RIN NAME SUNITA PARVEEN KUMAR XVX001479 SUNITA SANIAY XVX0011973

Software is identifying DSEs which is shown in ERO & DEO login in following categories:

- Within Part
- Across Part but Within AC
- Across AC but Within State

DSE records are shown in ERO & DEO login with photographs which are marked as MATCHING, NOT MATCHING OR MAY BE. The NOT MATCHING entries will be flagged in UNPER. MATCHING and MAY BE records will be field verified by BLO.

Identified: - All the records identified as DSE will be listed part wise in ERO login for matching of photographs. By clicking 'Process' button, individual DSE records can be processed for matching of photographs. A pop up window will open up containing the photographs of DSEs for this record (Note: Pleases make sure that Pop up is not blocked by the browser). The photograph on the left side is of the reference record which is to be matched with the right side photograph. The matching can be done in three categories - 'Not Matching', 'Matching' or 'Doubtful'. After clicking on category, ERO has to submit the record. This process has to be done for all the photographs appearing on the right side. If photo is not matched, then entry will be marked as verified and both entries will be removed from DSE list and flag will be set as 'No DSE'.

The photograph at left side is of the reference record which is to be matched with the photograph on the right side. The matching can be done in three categories:

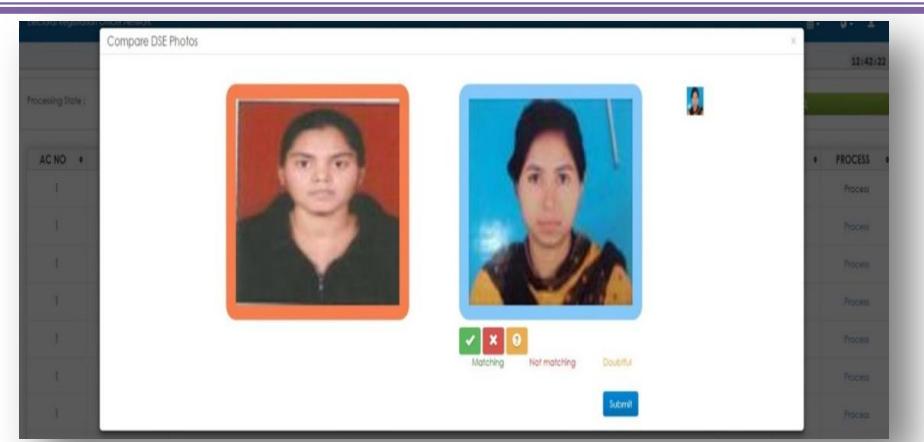

#### **NOT-MATCHING**

If photo is not matched, then entry will be marked as verified and both entries will be removed from the DSE list and the flag will be set as no DSE.

#### **MATCHING/ DOUBTFUL**

If ERO marks the photo as matching/ doubtful then in both cases, a checklist will be generated and printed by ERO for field verification by BLO.

In processing state drop down, select the status as 'Photo matched' and select the Part No. Then click on 'Search'. All the 'Photo Matched' and 'Doubtful' cases will be listed here. Checklist can be generated by clicking on 'Generate Checklist' in process header for individual records. After clicking on the above mentioned categories ERO will submit the records. This process has to be done for all the photographs appearing on the right side.

#### Checklist

| Processing State : Photo Matched                                                         |                                |                               |                     | • Parl No : |                                          |                                      | 1        |                                              |                                  |                    | Search Q       |   |        |                    |                                                          |
|------------------------------------------------------------------------------------------|--------------------------------|-------------------------------|---------------------|-------------|------------------------------------------|--------------------------------------|----------|----------------------------------------------|----------------------------------|--------------------|----------------|---|--------|--------------------|----------------------------------------------------------|
| AC NO                                                                                    | 0                              | PART NO                       | ٠                   | NAME        | ٥                                        |                                      | RLN NAME | ٥                                            | RLN TYPE                         | 0                  | EPIC NO        | 0 | GENDER | AGE                | PROCESS                                                  |
| 1                                                                                        |                                | 1                             | HEMA                |             |                                          | SURAJ                                |          |                                              | Н                                |                    | XVX2176329     |   | F      | 27                 | Generate Checklist                                       |
| 1                                                                                        |                                | 1                             | REENA               |             |                                          | SATISH KUMAR                         |          |                                              | Н                                |                    | XVX1210160     |   | F      | 37                 | Generat Checklist                                        |
| -                                                                                        |                                | -                             | -                   | -           | -                                        | -                                    | BLO      | -                                            | -                                |                    | -              |   | -      |                    |                                                          |
| Print Checklist<br>State: U05 - NC <sup>2</sup><br>Part: 1 - VILL LA<br>Section No.: 1 - | t of d<br>Ampur<br>Na          | elhi                          |                     |             | District                                 | : 0 - NA                             |          |                                              |                                  |                    | AC: 1 - NERELA |   |        |                    |                                                          |
| Driginal Reco                                                                            | ord De                         | tails                         |                     |             |                                          |                                      |          |                                              |                                  |                    |                |   |        |                    |                                                          |
| Name<br>Rin Name<br>Mobile No,<br>Village/ Town                                          | : HEN<br>: SUR<br>: NA<br>: NA | MA / संजु<br>XAJ / गौरव कुमार |                     |             | Gender<br>DOB<br>Email Id<br>Post Office | :: F<br>: 01/01/1900<br>: NA<br>: NA |          | RLN Type<br>Age<br>Street / Area<br>Pin Code | : H<br>: 27<br>a : 6F NA<br>: NA |                    |                |   |        |                    |                                                          |
| Similar Recor                                                                            | rd Deta                        | ails                          |                     |             |                                          |                                      |          |                                              |                                  |                    |                |   |        |                    |                                                          |
| EPIC Nun<br>XVX2005                                                                      | mber<br>5031                   |                               | Name<br>HEMA / हेमा |             |                                          | Rin Name<br>SURAJ / सुरज             | RLN      | Type<br>H 10                                 | Add<br>060 , NERELA,             | Iress<br>NA, NCT C | )F Delhi       | 5 | Photo  | ls My P<br>Has Liv | Applicant's Remarks<br>noto [Yes/No]<br>ed Here [Yes/No] |
| Date:<br>Place:                                                                          |                                |                               |                     |             |                                          |                                      |          | Annlicant's S                                | Signature                        |                    |                |   |        |                    |                                                          |

Field Verified: -

After field verification is done by BLO, the report will be entered in the system by data entry operator. After that, these records will be listed in 'Field Verified' records.

If both the persons are different, then entry will be marked as verified and both entries will be removed from DSE list and flag will be set as 'No DSE'.

If both the persons are same, then notice will be generated and the date on which notice for hearing is to be served, will be entered in the system. After hearing, it will be handled as per the process. Otherwise, name can be deleted by ERO after giving remarks.

Reported entries are in different parts.

If one BLO reported applicant is present and verified and the other BLO reported applicant is absent, then notice will be generated and date on which notice for hearing is to be served, will be entered in the system. After hearing, it will be handled as per the process. Otherwise, name can be deleted by ERO after giving remarks. If both BLO's reported applicant is present & verified, the ERO(s) will schedule hearing on the same date and time as is done in West Bengal. Then it will be handled as per the process and both entries will be removed from DSE list and flag will be set as 'No DSE', if both persons are present.

## **Logical Errors**

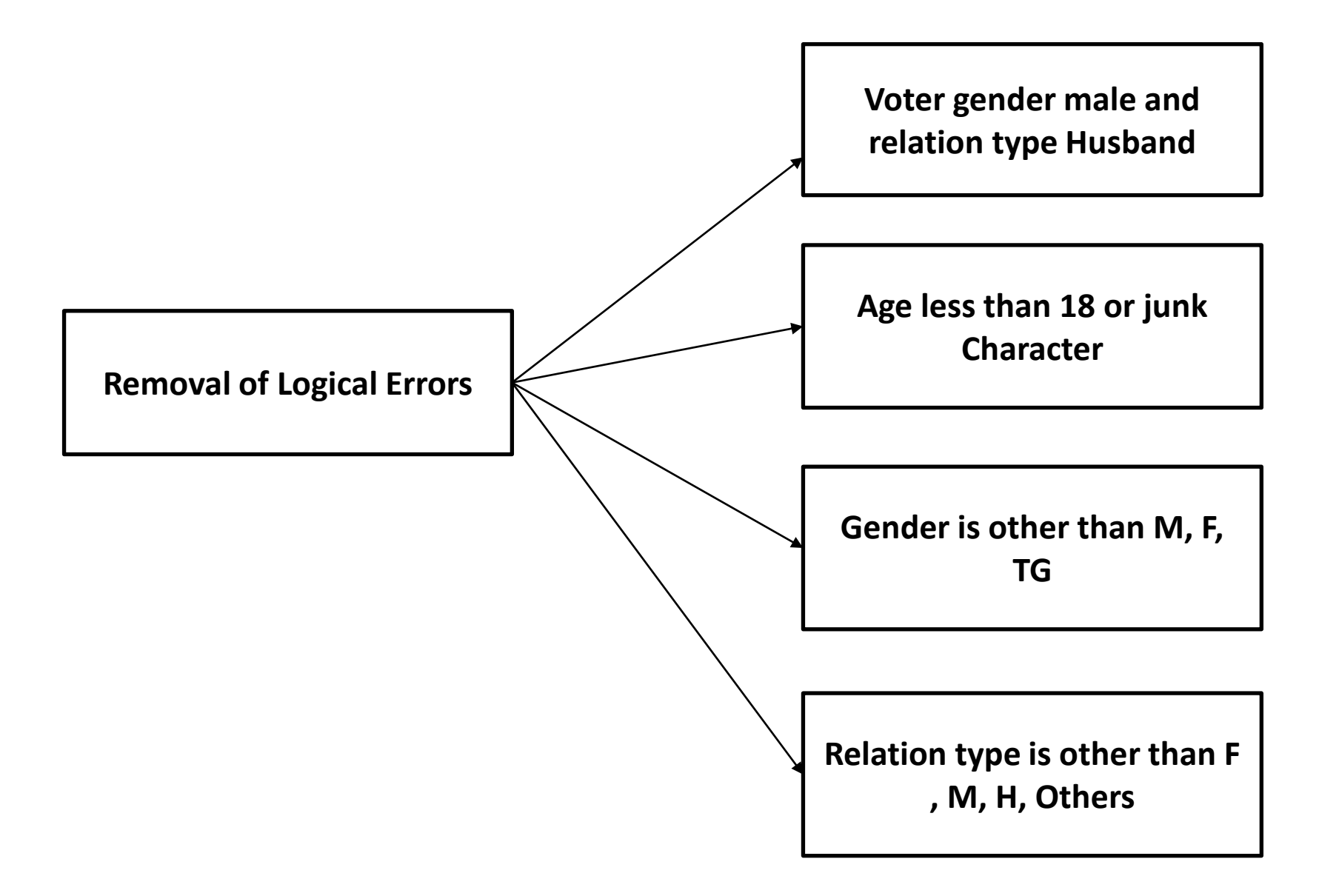

## **Removal of Logical Errors**

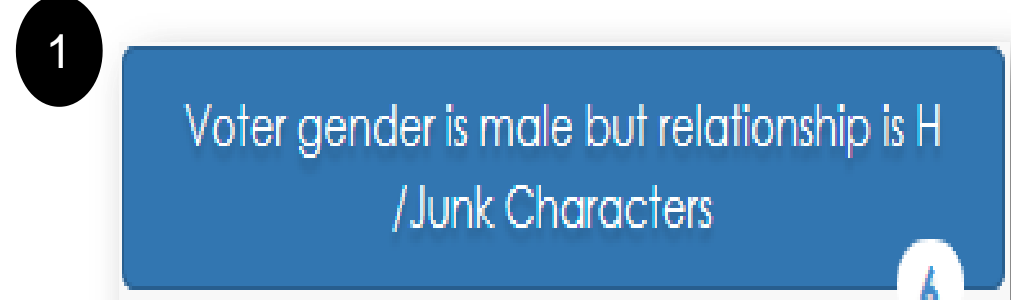

#### ERROR NO 1: VOTER GENDER IS MALE BUT RELATIONSHIP IS H/ JUNK CHARACTERS

If Form 6 is available, then correction can be done by clicking on 'Correct' action link. Else, checklist is generated and handed over to BLO for field verification. Accordingly Form 8 shall be filled and further processed. The reference number of that Form 8 will be filled under 'Correct' action link.

| 2 | Age is less than 18 or greater than 100/<br>Junk Characters |
|---|-------------------------------------------------------------|
|---|-------------------------------------------------------------|

#### **ERROR NO 2: AGE IS LESS THAN 18/JUNK CHARACTERS**

If Form 6 is available, then correction can be done by clicking on 'Correct' action link. Else, checklist is generated and handed over to BLO for field verification. Accordingly Form 8 shall be filled and further processed. The reference number of that Form 8 will be filled under 'Correct' action link. For less than 18 years, records will be deleted by ERO after giving remarks.

#### Correction (Table Top/ Through Form)

## **Removal of Logical Errors**

| 3 | Voter Sex M, F, TG (Third Gender)<br>/Junk Characters |    |
|---|-------------------------------------------------------|----|
|   |                                                       | 28 |

#### ERROR NO 3: VOTER Gender is other than M, F, TG /JUNK CHARACTERS

If Form 6 is available, then correction can be done by clicking on 'Correct' action link. Else, checklist is generated and handed over to BLO for field verification. Accordingly Form 8 shall be filled and further processed. The reference number of that Form 8 will be filled under 'Correct' action link.

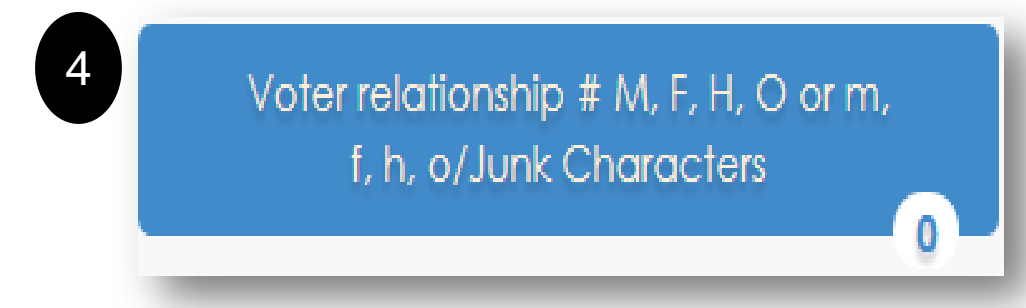

#### ERROR NO 4: VOTER RELATIONSHIP # M, F, H, O OR M, F, H, O/ JUNK CHARACTERS

If Form 6 is available, then correction can be done by clicking on 'Correct' action link. Else, checklist is generated and handed over to BLO for field verification. Accordingly Form 8 shall be filled and further processed. The reference number of that Form 8 will be filled under 'Correct' action link.

### **SOP for Conversion of Repeat EPIC to New EPIC**

**1.** State Shall identify the list of all such entries which have to be given new EPIC number.

**2.** This list should contain all the details of the ELECTORs including AC NO, part no, sr no, existing EPIC, Name, relation, etc.

**3.** The final list is to be placed on the State VM along with the count of records.

**4.** After completion of the above, State Shall raise the ticket in the ERONET ticketing system.

**5.** Onetime allotment of new EPIC shall then be carried out from backend on State VM by CDAC team thereafter same will be updated on UNPER.

6. State will then print EPIC Cards and will distribute the same to electors.

### **SOP for Conversion of Non-Standard to New EPIC**

**1**. During conversion process, electoral roll operations on ERO-Net will have to be frozen by the State.

**2**. CEO shall verify the complete AC & Part wise list of non-standard EPIC number through ERO-Net and raise a request to the Commission in the following format:-

State Code, AC number, Part Number, Serial no in part, Old EPIC Number

**3**. One-time Conversion of non-standard to standard 10-digit EPIC number will then happen on state VM.

**4**. AC/Part-wise Cross reference table consisting of elector's data along with old nonstandard and new Standard IO-digit EPIC number will be provided to state for verification by ERO. The ERO will be solely responsible for ensuring that the migration has been successfully affected as per the laid down process and send the completion report to CEO.

**5**. The whole process of verification, printing and distribution of new EPIC shall be completed within 15 days from the date of migration. Thereafter, the IINPER shall be updated.